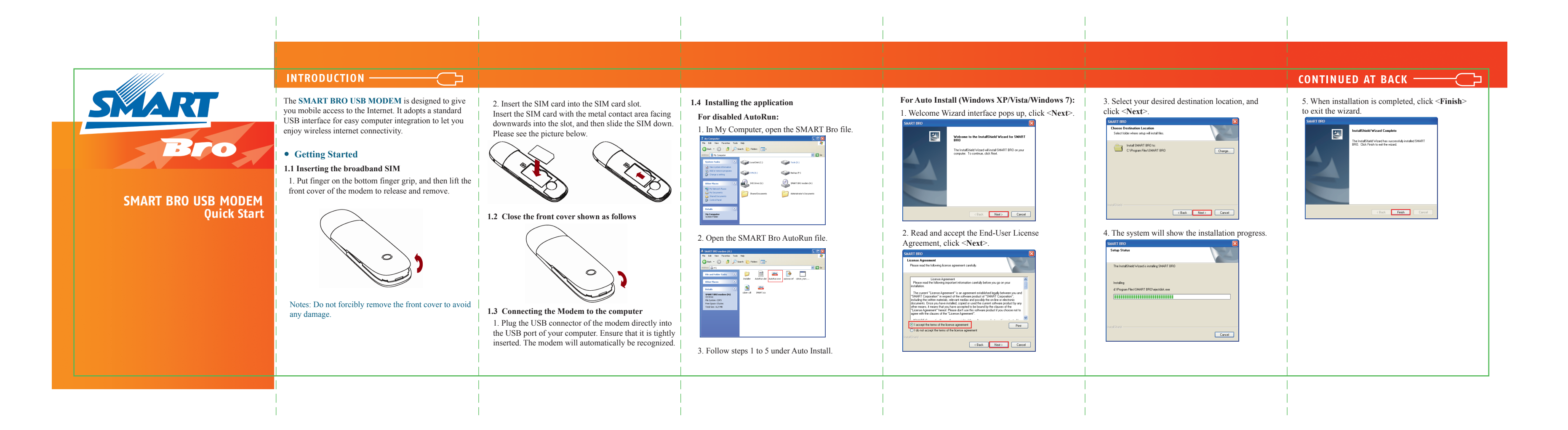

## CONTINUED -

## • Connecting to the Internet

## 2.1 Preparation before connection

After installation, the application runs automatically and the main interface pops up when the modern is connected. You can also find and run the application in the <Start> menu.

 $\frown$ 

## 2.2 Setting up your Internet connection

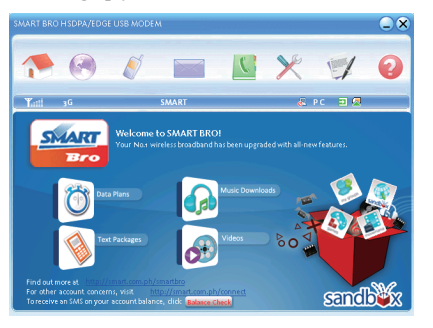

1. Once you have download the application, simply click on the 💌 icon.

2. Click <**Connect**> to initialize connection.

6 Se 1

2 or 5 0

1

3. Once you have connected to the Internet, it will show "Status: Connected", with the data amount and time connected displayed.

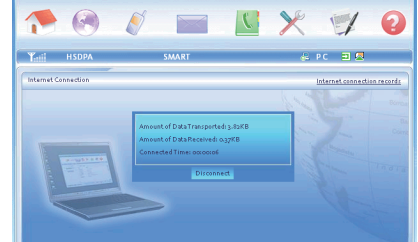

Transport Rate: 3.64Kbps Receive Rate: 0.14Kbps

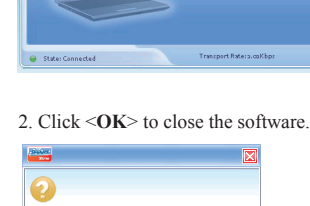

• Disconnecting

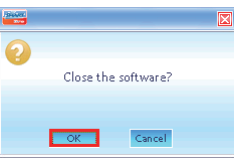

BROADBAND INC.)

| • Disconnecting                                                                                                    | <ul> <li>Indicators</li> </ul> |                                                                             | Notes                                                                                                    |
|----------------------------------------------------------------------------------------------------|--------------------------------|-----------------------------------------------------------------------------|----------------------------------------------------------------------------------------------------|
| 1. Diconnect from the network by clicking the<br><b>Disconnect</b> > button.                                                                                                    | Indicator                      | Modem Status                                                                | 1. If SIM card is removed during application, unplug         the device and restart the application.                                                                                                    |
| Internet                                                                                                    | Steady RED                     | Error Status, or Modem not<br>ready yet, busy starting up,<br>or no service | <ol> <li>If you experience limited connection speed and data transfer, check your signal indicator bar for the local network status.</li> <li>Do not forget to disconnect every time you wish to end your session.</li> <li>To check your balance, click the Balance Check on the home screen of your Smart Bro application. You</li> </ol> |
|                                                                                                    | Steady Green                   | Attached to 3G/HSDPA or EDGE/GPRS network                                   |                                                                                                    |
| Andread Traditional Arginetics Arginetics<br>Arginetics and Arginetics Arginetics<br>Construction Construction Construction Construction Construction<br>Construction Construction Construction Construction Construction<br>Construction Construction Construction Construction Construction<br>Construction Construction Construction Construction Construction Construction Construction Construction Construction<br>Construction Construction Construction Construction Construction Construction Construction Construction Construction<br>Construction Construction Cons | Blinking Green                 | Connected to Internet                                                       | may also log on to <b>www.smart.com.ph/smartbro</b> ,<br>click on the Manage Your Account icon, and register<br>your SMART Bro account.                                                                                                    |
| State Consisted     Treepert Rees and by:     Receive Refer System                                                                                                    |                                |                                                                             | For more detailed information, go to <help> in the<br/>setting menu, call (02) 6727277 or*1888 from your<br/>SMART cellphone.</help>                                                                                                    |
| 2. Click < <b>OK</b> > to close the software.                                                                                                    |                                |                                                                             | <br> <br> <br> <br> <br>                                                                                                    |
|                                                                                                    |                                |                                                                             |                                                                                                    |